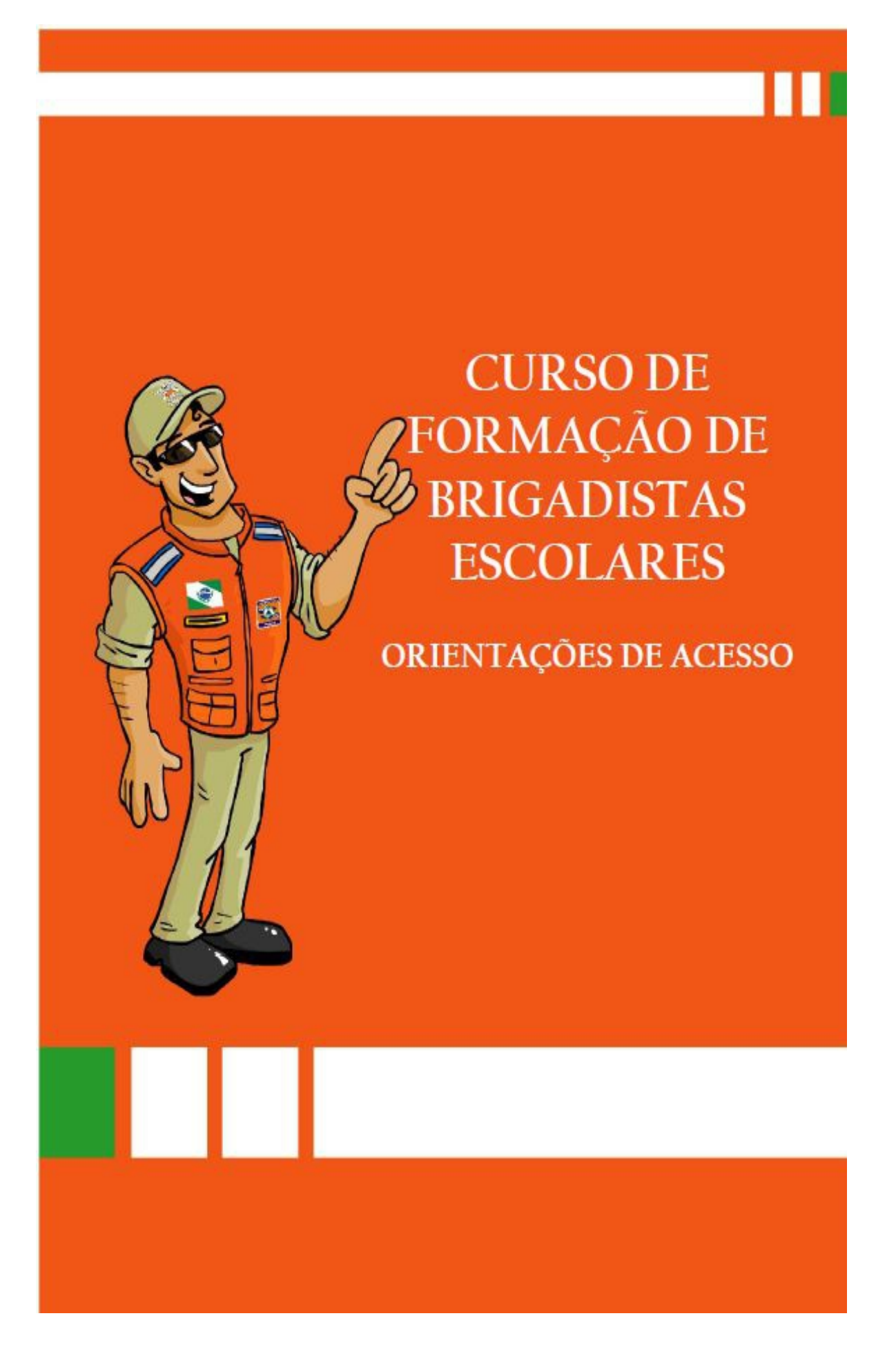

GOVERNO DO ESTADO DO PARANÁ SECRETARIA DE ESTADO DA EDUCAÇÃO CASA MILITAR DA GOVERNADORIA COORDENADORIA ESTADUAL DE PROTEÇÃO E DEFESA CIVIL BRIGADAS ESCOLARES – DEFESA CIVIL NA ESCOLA

TUTORIAL: ORIENTAÇÕES DE ACESSO CURSO DE FORMAÇÃO DE BRIGADISTAS ESCOLARES – ESCOLAS REGULARES E CONVENIADAS

CURITIBA - 2017

#### APRESENTAÇÃO

Objetivando ampliar e universalizar o aprimoramento teórico-prático dos profissionais da Rede Estadual de Ensino do Paraná, a Secretaria de Estado da Educação do Paraná investe na oferta de cursos para a melhoria da qualidade do processo de ensino e de aprendizagem desses profissionais. Nesse sentido, a modalidade a distância ganha importância ao romper barreiras espaço-temporais, oportunizando esse atendimento a pessoas localizadas em espaços geográficos diversos.

Para atender a estas demandas, a Secretaria de Estado da Educação, por meio de seus ambientes virtuais de aprendizagem, oferece o suporte virtual e tecnológico aos cursos de formação continuada na modalidade a distância.

Por meio da integração de diversas mídias e do enfoque voltado para a aprendizagem, os ambientes virtuais dispõem um conjunto de recursos tecnológicos que permitem disponibilizar conteúdos e estabelecer relações de aprendizagem num espaço virtual na *web*.

A seguir, apresentaremos um breve tutorial elaborado para orientá-lo no acesso ao Curso de Formação de Brigadistas Escolares.

## 1 ACESSO AO CURSO PARA CURSISTAS INSCRITOS PELO E-MAIL DA SEED

Para acessar, digite o endereço eletrônico <http://www.educacao.pr.gov.br/> na barra de endereços do seu navegador e, em seguida, clique em **Educadores**; depois, clique em **Formação** (menu localizado no lado esquerdo da página) e, após, acesse o ícone **Modalidade Semipresencial**, conforme a figura abaixo:

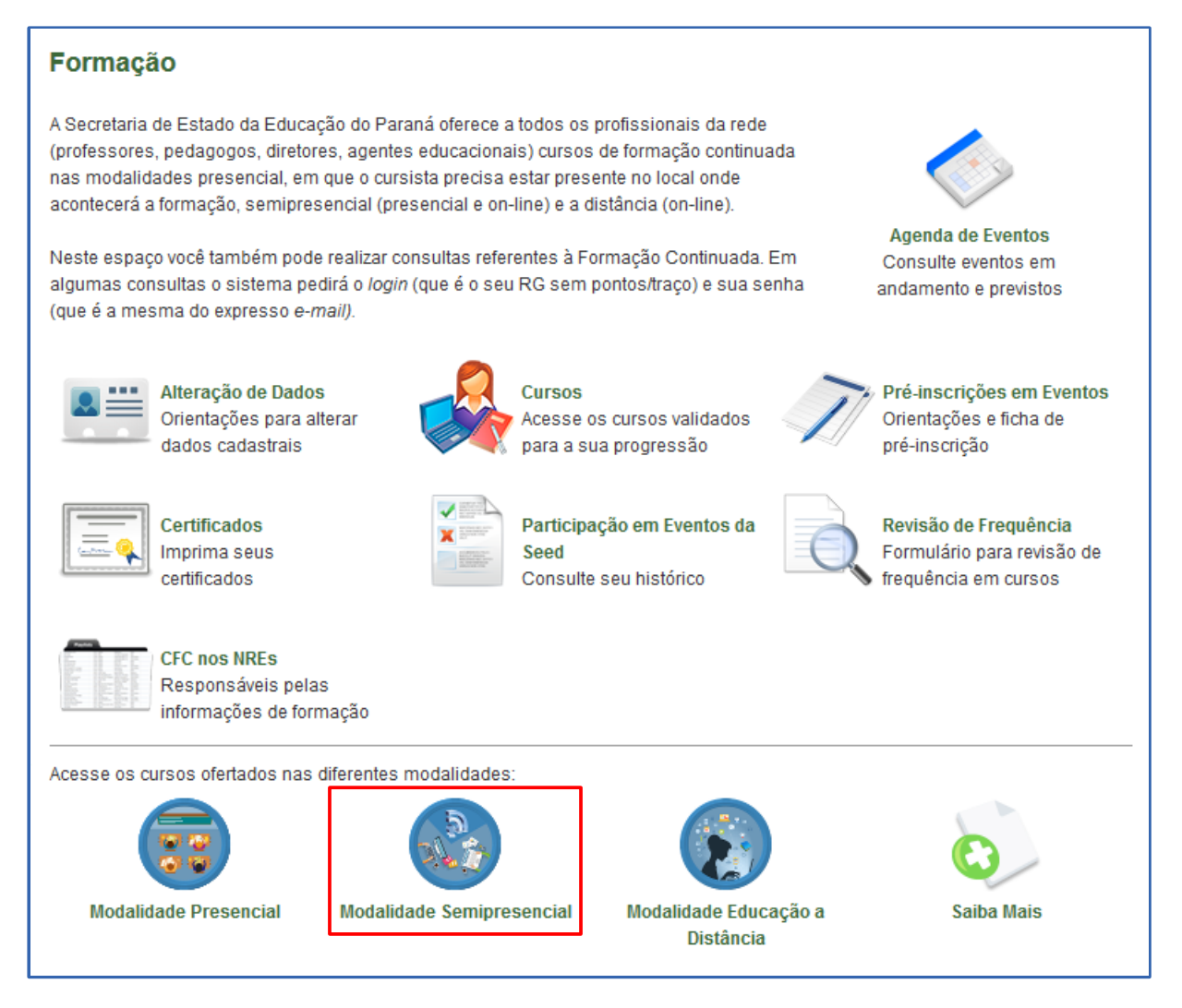

Clique no ícone Formação de Brigadistas Escolares para acessar as informações do curso. Clique no ícone **Acesso ao Curso pelo Portal**.

Na tela que se abre você deve digitar o seu *login* (o número do seu RG) e a senha que você registrou no Portal Educacional Dia a Dia Educação no momento em que se cadastrou. São os mesmos com os quais você acessa seu *e-mail* Expresso/Seed. Em seguida, clique em **OK**.

| Bem Vindo!                                                                                                    |                                                                                                    |
|----------------------------------------------------------------------------------------------------|----------------------------------------------------------------------------------------------------|
| Já sou registrado<br>Login: Seu RG aqui<br>Senha: Sua senha Expresso<br>OK<br>Ouero alterar minha senha<br>Ouero alterar meus dados cadastrais<br>Sequeci minha senha | Você é novo por aqui? Registre-se.<br>Professores e funcionários da rede estadual de ensino do Paraná<br>Outros Usuários |
|                                                                                                    | 🗲 Voltar                                                                                                    |

Após inserir os dados, você será direcionado para a tela inicial do ambiente virtual *e-escola*. Esta é a página que você visualizará. Para acessar, clique no nome do curso: Curso de Formação de Brigadistas Escolares.

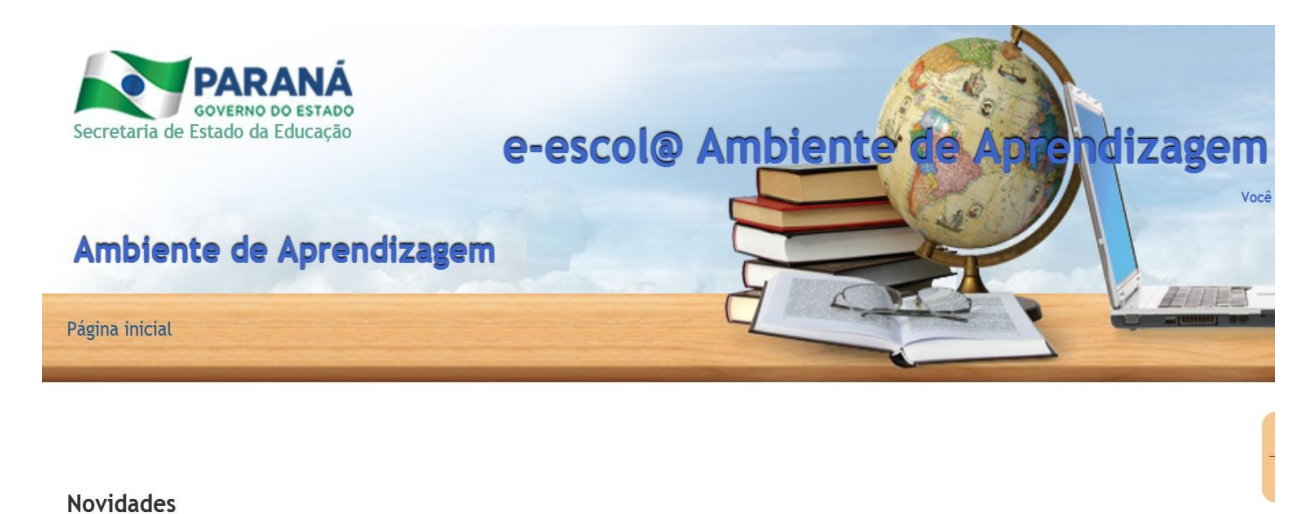

(Nenhuma notícia publicada)

Receber as mensagens via email

Meus cursos

Curso de Formação de Brigadistas Escolares

## 2 ACESSO AO CURSO PARA CURSISTAS INSCRITOS PELO E-MAIL ALTERNATIVO

Para acessar, digite o endereço eletrônico <http://www.educacao.pr.gov.br/> na barra de endereços do seu navegador e, em seguida, clique em Educadores.

Desça um pouco a página e clique sobre o ícone do curso Formação de Brigadistas Escolares, conforme mostra figura, abaixo:

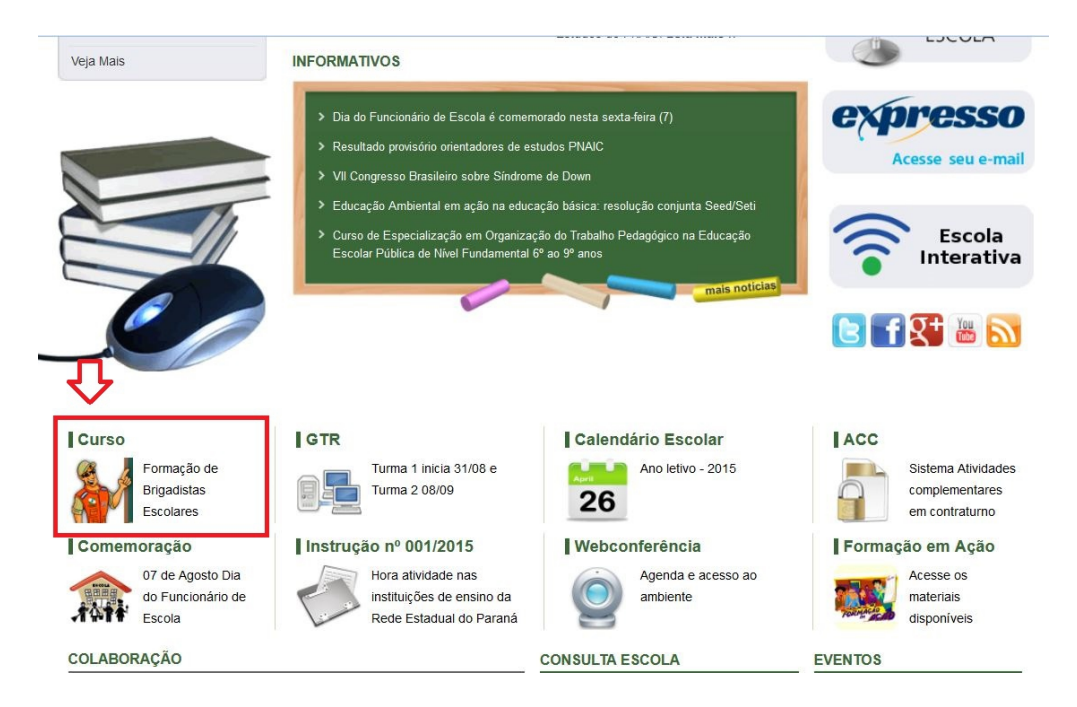

Você será encaminhado a página do Curso de Formação de Brigadistas Escolares. Clique sobre o ícone **Acesso ao curso pelo e-escola,** conforme figura, abaixo:

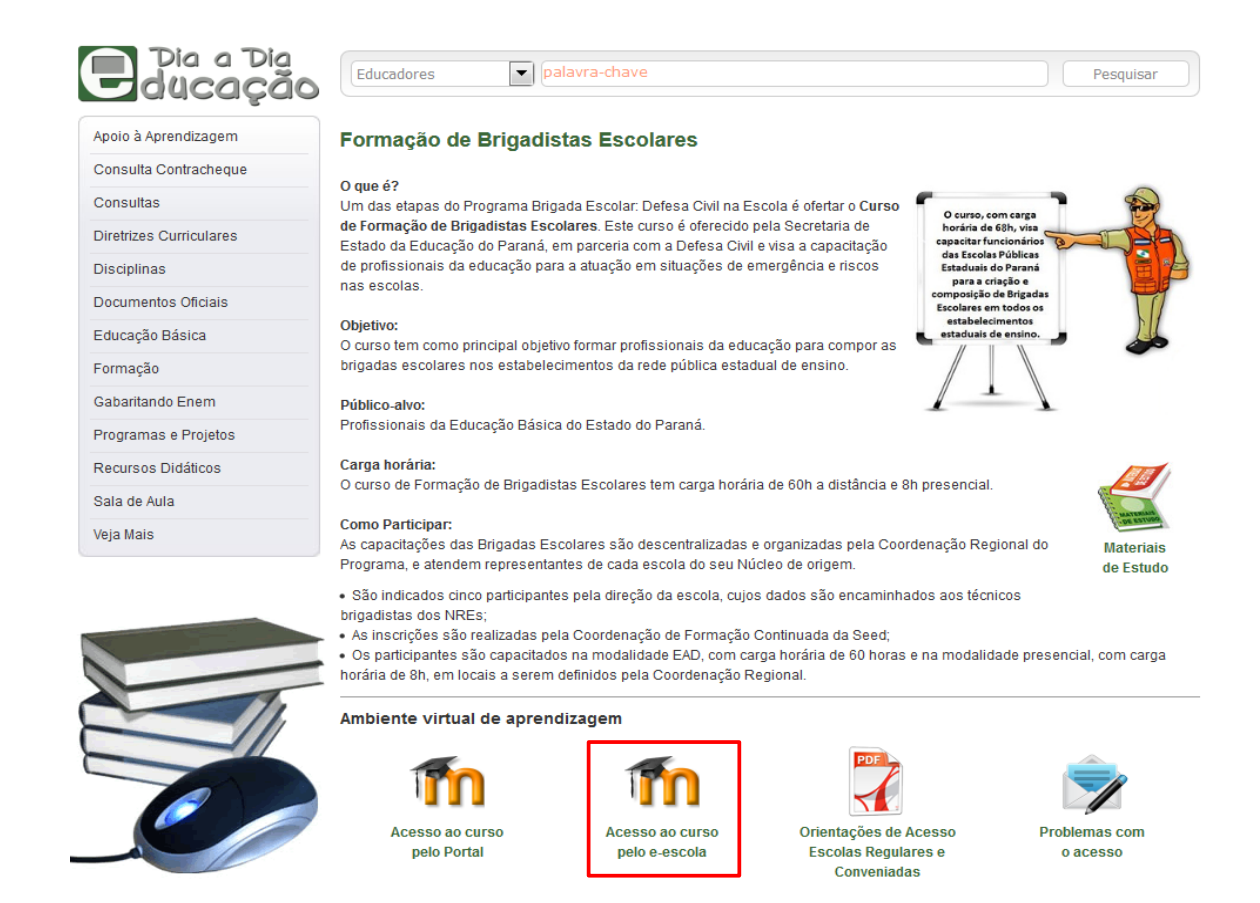

Na tela que se abre você deve digitar o seu **Nome de usuário**, que corresponde ao **número de seu RG** (somente os números, sem ponto e sem traço) e **Senha** que para este curso corresponde a **123456** e clique em **Acesso**.

## **3 PÁGINA INICIAL DO CURSO**

Após realizar o login no e-escola, você será direcionado para a página principal do curso. É importante observar que as temáticas de cada módulo estão disponibilizadas na horizontal, por abas, conforme indicam as flechas. Para acessar cada módulo você deverá clicar sobre cada uma das temáticas.

A abertura de cada módulo seguirá as datas previstas no cronograma disponível no ambiente do curso.

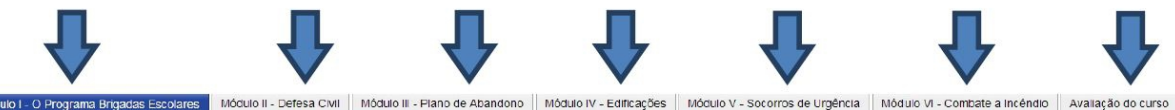

MÓDULO I - O PROGRAMA BRIGADAS ESCOLARES

Módulo I - O Programa Brigadas Escolares

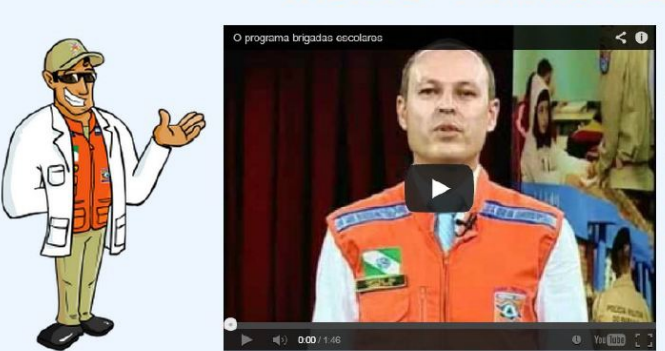

Assista ao vídeo e saiba mais sobre este módulo

#### Estamos iniciando o primeiro módulo do nosso curso. O primeiro módulo tem tema central o Programa Brigadas Escolares. Ao estudá-lo, vamos conhecer o Programa se constitui, quais os responsáveis, o que se espera da escola e do demais envolvidos em relação ao desenvolvimento do Programa. Assim, ao fi deste módulo, esperamos que você possa compreender:

- A importância do programa; •
- Os objetivos e os níveis de atuação do programa; Como se dará o desenvolvimento da capacitação dos gestores e multiplic
- e o repasse dos conteúdos aos públicos-alvo:
- As etapas de implementação do programa

Para realização do módulo você contará com materiais de apoio que subsidia seus estudos e a realização das atividades propostas. Desejamos a todos um bom estudo!

# **4 DIFICULDADES NO ACESSO AO CURSO**

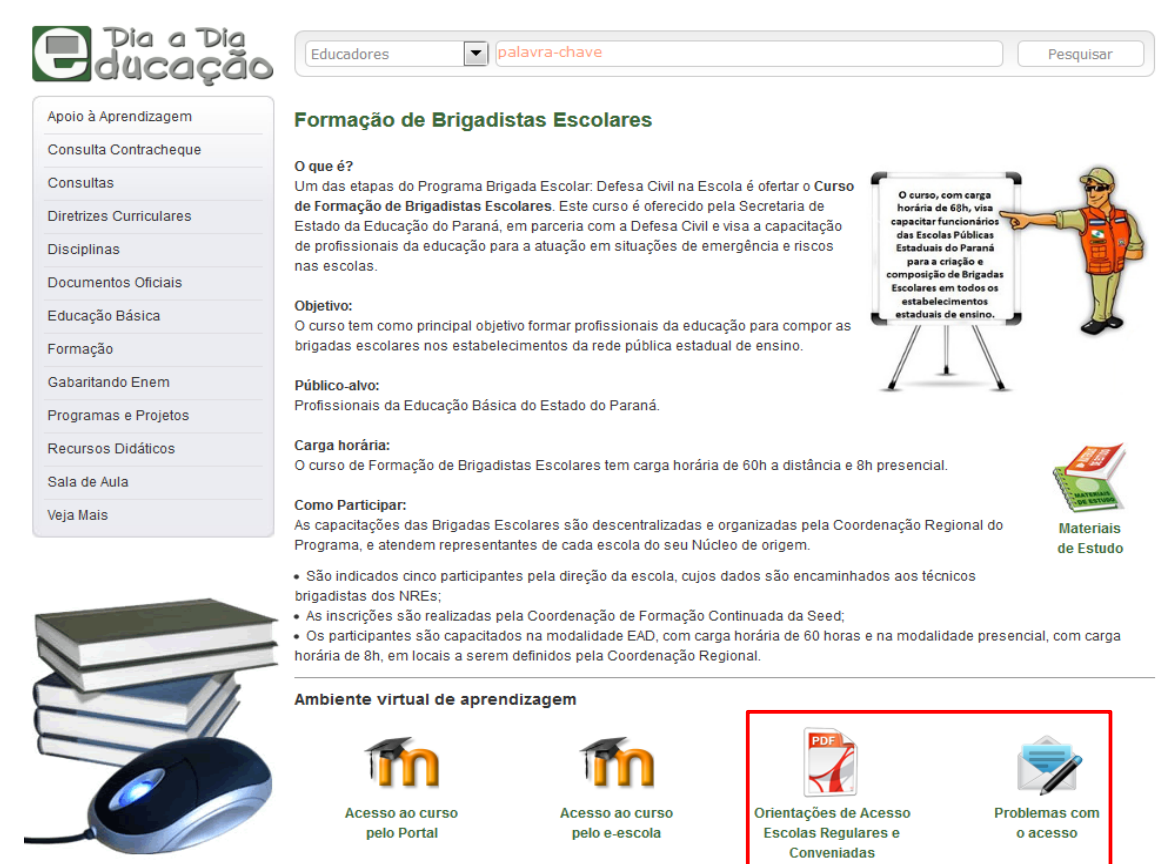

No Portal Dia a Dia Educação, página **Educadores**, ficará disponível a página do curso que disponibilizará informações e orientações sobre o acesso.

Ressaltamos que toda a comunicação referente a problemas de *login* e de senha de acesso, serão resolvidas pela Coordenação EaD somente via formulário. Após preencher e enviar o formulário, o cursista deverá aguardar orientações nos endereços de *e-mails* indicados no momento do preenchimento.

| Consultas                             | Está encontrando problemas de acesso ao Moodle / e-escola? Preencha o formulário | abaixo que entraremos em contato com |
|---------------------------------------|----------------------------------------------------------------------------------|--------------------------------------|
| Documentos Oficiais                   | Campos com (*) são obrigatórios.                                                 |                                      |
| Educação Básica                       | Nome Complete (sem abreviações)*                                                 |                                      |
| Formação                              | Nome completo (sem abreviações)                                                  |                                      |
| nformativos                           | RG*                                                                              |                                      |
| Organização do Trabalho<br>Pedagógico | Expresso e-mail*                                                                 |                                      |
| Programas e Projetos                  | E-mail Alternativo*                                                              |                                      |
| Recursos Descentralizados             | Telefone com DDD*                                                                |                                      |
| Sistemas <mark>de</mark> Registro     | Comentários                                                                      |                                      |
| Veja Mais                             |                                                                                  |                                      |
|                                       | Preencher de acordo com os caracteres*                                           |                                      |
|                                       | 2 7 8 0                                                                          |                                      |
|                                       | Enviar                                                                           |                                      |

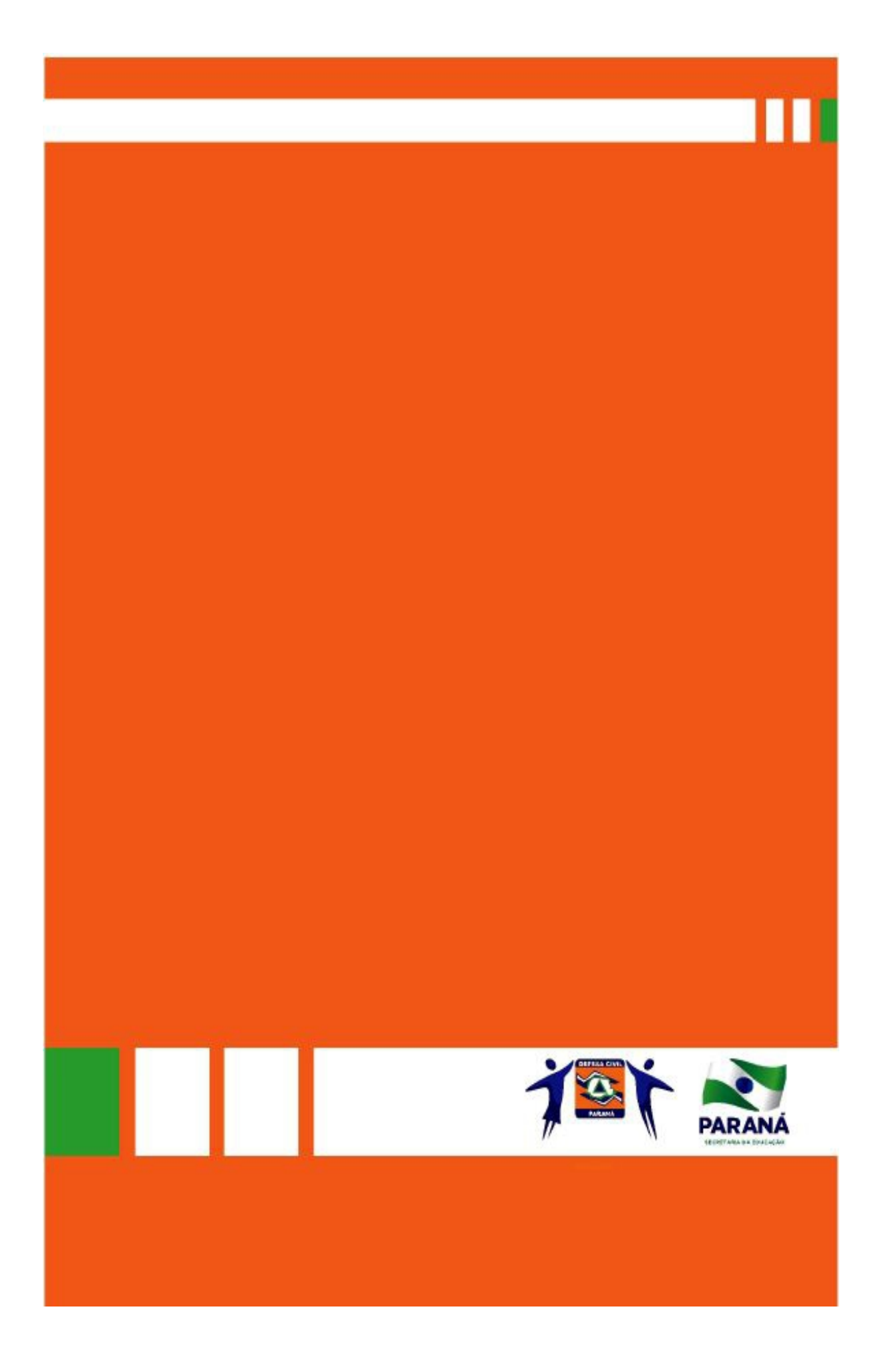